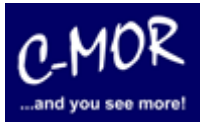

## Videoüberwachung C-MOR VirtualBox Installation

# So einfach und schnell ist C-MOR in wenigen Minuten auf Ihrem Windows 10 PC installiert!

Möchten Sie möglichst schnell die Videoüberwachungssoftware C-MOR [see more] auf Ihrem PC installieren, so geschieht das mit dem vorkonfigurierten VirtualBox-Software Paket. Gehen Sie bei der Installation nach folgenden Punkten vor:

Installieren Sie VirtualBox auf Ihrem PC. Sofern Sie VirtualBox schon installiert haben, können Sie bei dem Punkt "Download C-MOR Videoüberwachungssoftware VirtualBox-Import" fortfahren.

Als erstes wird die VirtualBox-Virtualisierungssoftware heruntergeladen von der Webseite <u>www.virtualbox.org</u> (Downloadseite: <u>https://www.virtualbox.org/wiki/Downloads</u>):

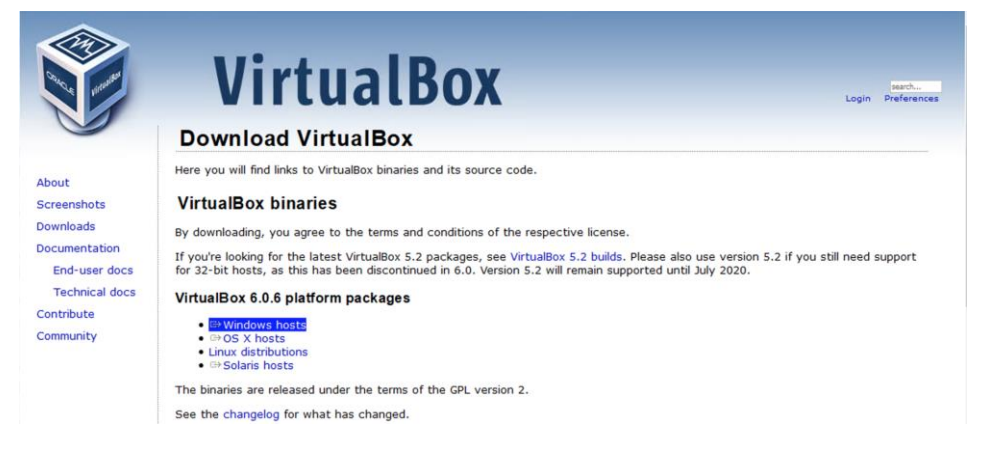

#### Wählen Sie die Version Windows hosts.

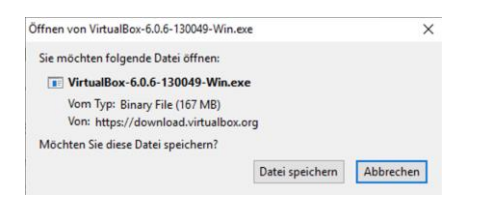

Starten Sie die Installation durch einen Doppelklick auf die heruntergeladene Datei:

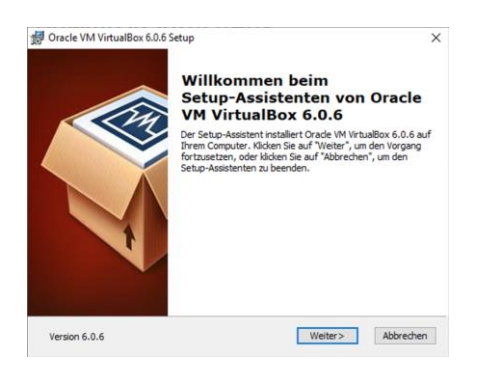

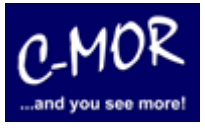

Bestätigen Sie alle Punkte die durch den Installationsassistenten gefragt werden, auch dass die Netzwerk-Schnittstelle neu initialisiert wird und Änderungen auf dem System durchgeführt werden dürfen:

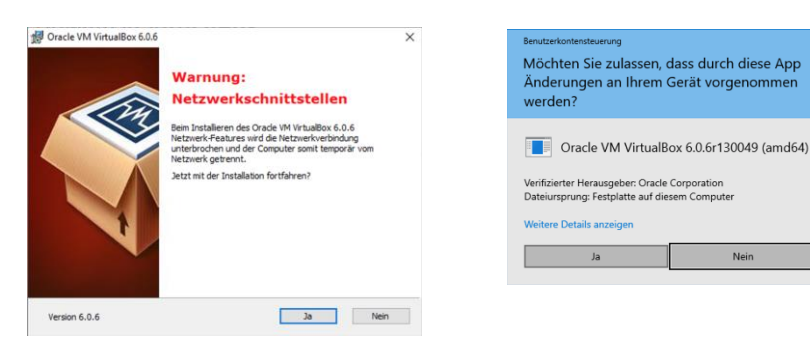

#### Schließen Sie die Installation ab:

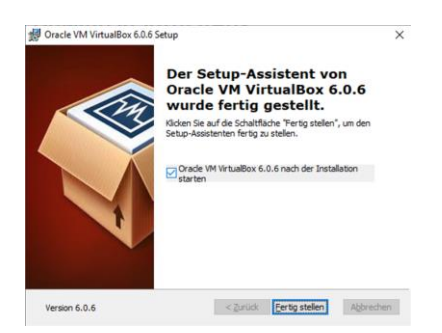

VirtualBox startet automatisch, sofern beim Abschluss der Installation der Haken "VirtualBox starten" gesetzt bleibt. Es öffnet sich VirtualBox:

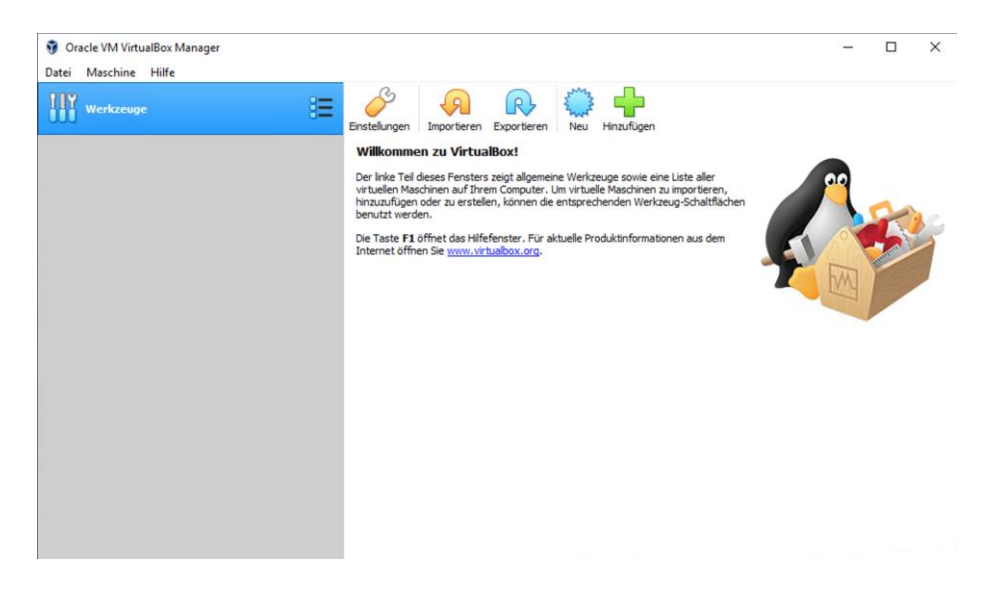

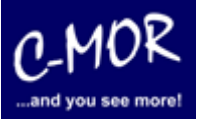

### Download C-MOR Videoüberwachungssoftware VirtualBox-Import

Jetzt erfolgt der Download der VirtualBox-Import Software von <u>www.c-mor.de</u>. Gehen Sie zum Download-Bereich und laden das entsprechende VirtualBox-Import Paket herunter:

| *** Download Bestseller: In 2 Minuten installiert: Videoüberwachung VirtualBox-ZIP, 5.14PL03 (318 MB) Free Download *** | Details | Download |
|----------------------------------------------------------------------------------------------------|---------|----------|
| c-mor-videoueberwachung-v5-14pl03-virtualbox-de.zip                                                                     |         |          |

Speichern Sie die Datei, nicht "Öffnen mit" auswählen:

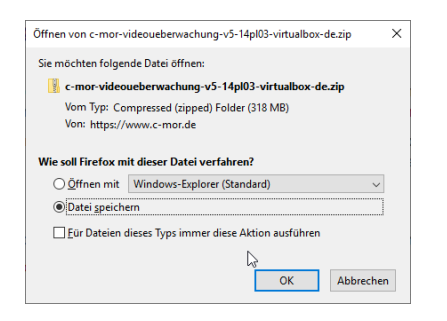

Gehen Sie zum Download-Ordner und klicken Sie die rechte Maustaste und "Alle extrahieren" im Kontextmenü:

| 📱 c-mor-videoueberwachung | us 14pl02 vietuslbox do sin | 22 04 2010 11:05 | ZIP-komprimierte 325.622 KB |  |
|---------------------------|-----------------------------|------------------|-----------------------------|--|
| <b>45</b> 1               | Offnen                      | 3:49             | 5.989 KB                    |  |
|                           | In neuem Fenster öffnen     | 8:40             | 8.152 KB                    |  |
|                           | Alle extrahieren.           | 6:46             | 9.955 KB                    |  |

Wählen Sie einen Zielordner:

| ÷ | II ZIP-komprimierte Ordner extrahieren                                | ^  |
|---|-----------------------------------------------------------------------|----|
|   | Wählen Sie ein Ziel aus und klicken Sie auf "Extrahieren".            |    |
|   | Dateien werden in diesen Ordner extrahiert:                           |    |
|   | Downloads\c-mor-videoueberwachung-v5-14pl03-virtualbox-de Durchsuchen |    |
|   | Dateien nach Extrahierung anzeigen                                    |    |
|   |                                                                       |    |
|   |                                                                       |    |
|   |                                                                       |    |
|   |                                                                       |    |
|   |                                                                       |    |
|   |                                                                       |    |
|   | Extrahieren Abbreche                                                  | :n |

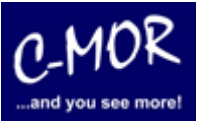

Wechseln Sie in den Zielordner und doppelklicken Sie die OVA-Datei:

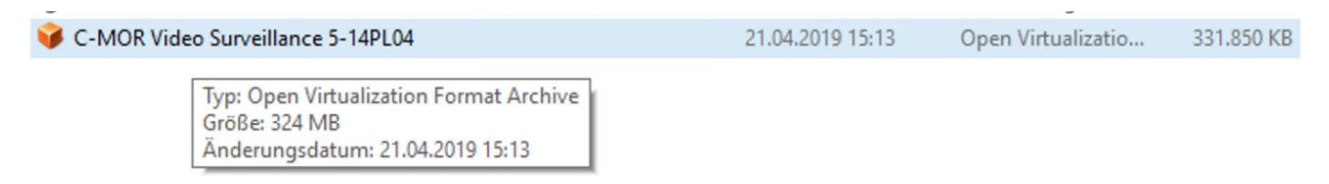

Wählen Sie im Dialog-Fenster den VirtualBox-Manager aus als App zum Öffnen der OVA-Datei:

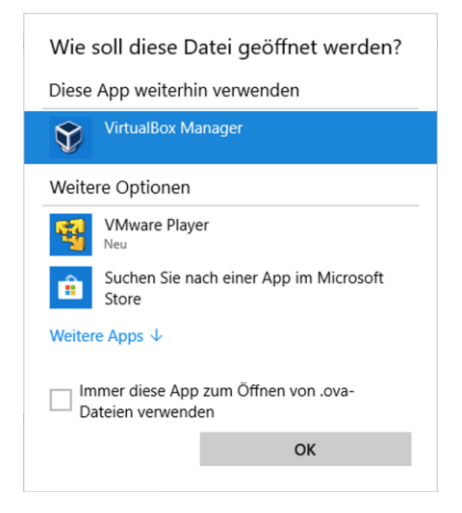

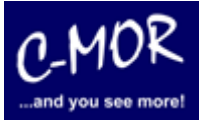

Der VirtualBox-Manager öffnet sich und zeigt die Einstellungen an. Hier ist darauf zu achten, dass die MAC-Adressen für die Netzwerkkarten neu zugeordnet werden. Wie markiert ist, ist die Auswahl "Neue MAC-Adressen für alle Netzwerkadapter generieren" zu treffen:

|                                                                | ſ                                                                                                  | × –         |
|----------------------------------------------------------------|----------------------------------------------------------------------------------------------------|-------------|
| Appliance importieren                                          |                                                                                                    |             |
| Appliance-Einstellunge                                         | en                                                                                                 |             |
| Dies sind die in der Appliance b                               | eschriebenen virtuellen Maschinen mit den entsprechenden Abbildungen für den Import in VirtualBox. | Sie         |
| können Änderungen an vielen                                    | lieser Einstellungen mittels Doppelklick bzw. duch Auswahl der entsprechenden Checkbox ändern.     | <u> </u>    |
| Virtuelles System 1                                            |                                                                                                    |             |
| Name                                                           | C-MOR Video Surveillance                                                                           | 0           |
| Produkt                                                        | C-MOR Video Surveillance Software                                                                  |             |
| Produkt-URL                                                    | https://www.c-mor.com                                                                              | M           |
| Hersteller                                                     | za-internet GmbH Germany                                                                           |             |
| Hersteller-URL                                                 | https://www.c-mor.com                                                                              |             |
| Version                                                        | 5.14PL04                                                                                           |             |
| 🗐 Beschreibung                                                 | Video Surveillance Software as Virtual Machine.                                                    |             |
| 🗮 Gast-Betriebssystem                                          | 🚺 Other Linux (64-bit)                                                                             |             |
| Сри                                                            | 2                                                                                                  | ~           |
| Der Basisordner kann geändert<br>individuell verändert werden. | werden, der alle virtuellen Maschinen enthält. Heimatverzeichnisse (pro virtuelle Maschine) können |             |
| C:\Users\zaadmin.WINMG                                         | MT\VirtualBox VMs                                                                                  | ~           |
| AC-Adressen-Richtlinie: Nur                                    | MAC-Adressen der NAT-Netzwerk-Adapter mit einbeziehen                                              | -           |
| Zusätzliche Optionen: MAC                                      | -Adressen aller Netzwerkadapter mit einbeziehen                                                    |             |
| Appliance ist nicht signiert                                   | e MAC-Adressen für alle Netzwerkadapter generieren                                                 |             |
|                                                                | Während des Klonens neue MAC-Adressen für alle Netzwerk-Adar                                       | ater generi |
|                                                                | Standardeinstellungen Importieren Abbrech                                                          | on genen    |

Im nächsten Fenster muss den Software-Bestimmungen zugestimmt werden:

| Software-Lizenz                                                                                                    | ?                    | ×     |
|----------------------------------------------------------------------------------------------------|----------------------|-------|
| Das virtuelle System "C-MOR Video Surve<br>verlangt, dass Sie die Bedingungen der un<br>Software-Lizenz anerkennen. | illance"<br>ten geze | igten |
| Wählen Sie Zustimmen, um fortzufahren oder<br>den Import abzubrechen.                                               | Ablehner             | , um  |
| Free for 1 IP camera, expandable.                                                                                   |                      |       |
|                                                                                                    |                      |       |
|                                                                                                    |                      |       |
|                                                                                                    |                      |       |
|                                                                                                    |                      |       |
|                                                                                                    |                      |       |
|                                                                                                    |                      |       |
| Zustimmen Ablehnen Drucken                                                                                          | Abspeid              | hern  |
| Eddaminen Polennen Diddkernin                                                                                       | nospere              |       |

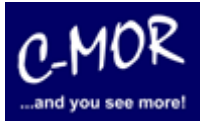

Appliance importieren ...: Importing appliance 'C:/Users/zaadmin.WINMGMT/D... ×

 Importing virtual disk image 'C-MOR Video Surveillance-disk001.vmdk' ... (2/3)

 noch 1 Minute, 21 Sekunden

Danach startet der Software-Import, die eigentliche Installation von C-MOR:

Die erfolgreich importierte virtuelle Maschine wird im VirtualBox-Manager angezeigt:

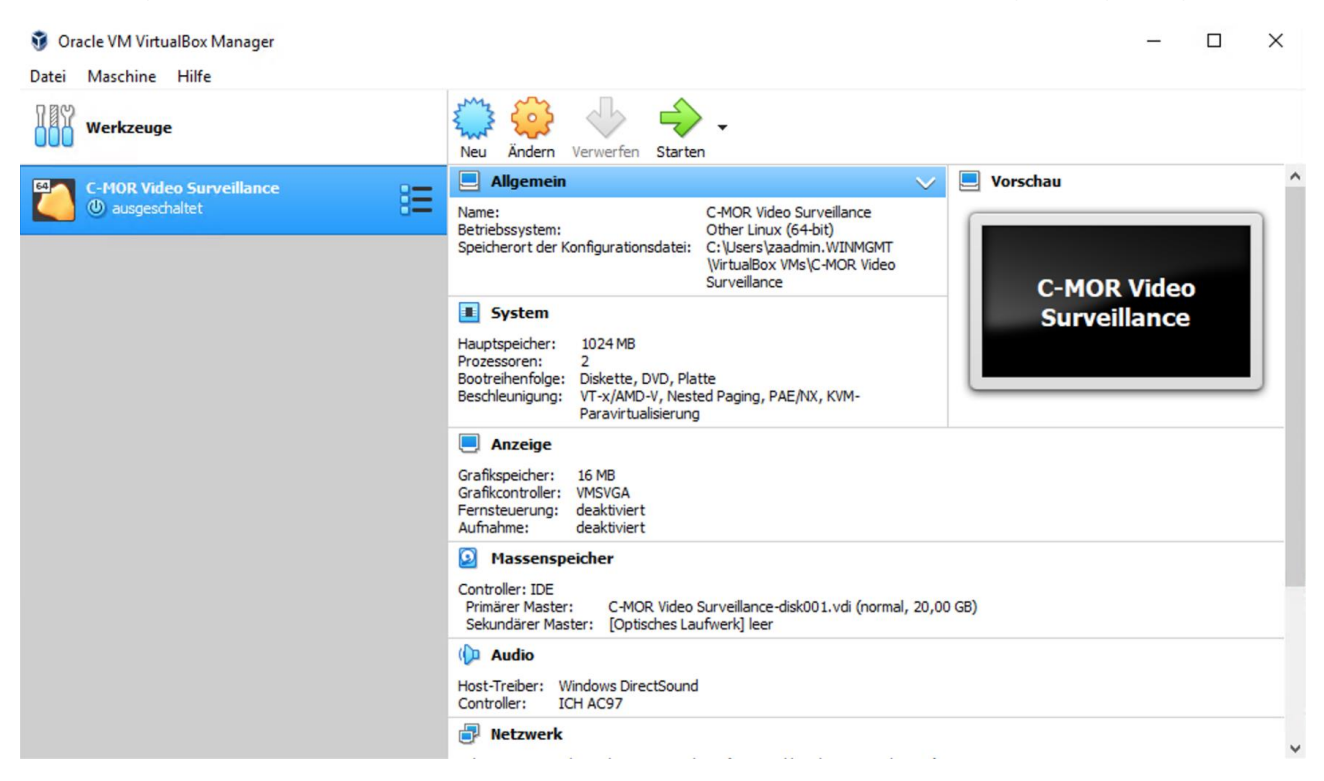

Klicken Sie jetzt oben auf Starten. In den meisten Fällen dürfte eine Fehlermeldung erscheinen, dass der voreingestellte Netzwerkadapter nicht vorhanden ist:

| 🏹 Virt                                           | ?                                                                                                    | $\times$ |  |  |  |  |  |  |  |
|--------------------------------------------------|----------------------------------------------------------------------------------------------------|----------|--|--|--|--|--|--|--|
| $\bigotimes$                                     | Die virtuelle Maschine <b>C-MOR Video Surveillance</b><br>konnte nicht gestartet werden, weil das folgende<br>Netzinterface des Hosts nicht vorhanden ist: |          |  |  |  |  |  |  |  |
|                                                  | en0: Ethernet (adapter 1)                                                                                                    |          |  |  |  |  |  |  |  |
|                                                  | Sie können das Netzinterface entweder ändern oder die<br>virtuelle Maschine jetzt beenden.                                                                 |          |  |  |  |  |  |  |  |
| Netzwerkeinstellungen ändern Kopieren VM beenden |                                                                                                    |          |  |  |  |  |  |  |  |

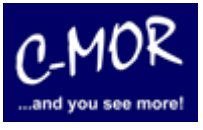

Dieser muss lediglich neu festgelegt werden. Wählen Sie hier Ihren Netzwerkadapter aus und bestätigen Sie die Auswahl mit "OK":

| C-MOR Video Surveilland | ce - Einstellungen                      | ? ×       |
|-------------------------|-----------------------------------------|-----------|
| Allgemein               | Netzwerk                                |           |
| System                  | Adapter 1 Adapter 2 Adapter 3 Adapter 4 |           |
| Anzeige                 | Netzwerkadapter aktivieren              |           |
| Massenspeicher          | Angeschlossen an: Netzwerkbrücke 🔻      |           |
| Audio                   | Name: Hyper-V Virtual Ethernet Adapter  | •         |
| Netzwerk                |                                         |           |
| Serielle Schnittstellen |                                         |           |
| DSB                     |                                         |           |
| Gemeinsame Ordner       |                                         |           |
| Benutzerschnittstelle   |                                         |           |
|                         |                                         |           |
|                         |                                         |           |
|                         |                                         |           |
|                         | ОК                                      | Abbrechen |

C-MOR startet jetzt und booten automatisch einmal durch um die Grundkonfiguration anzulegen:

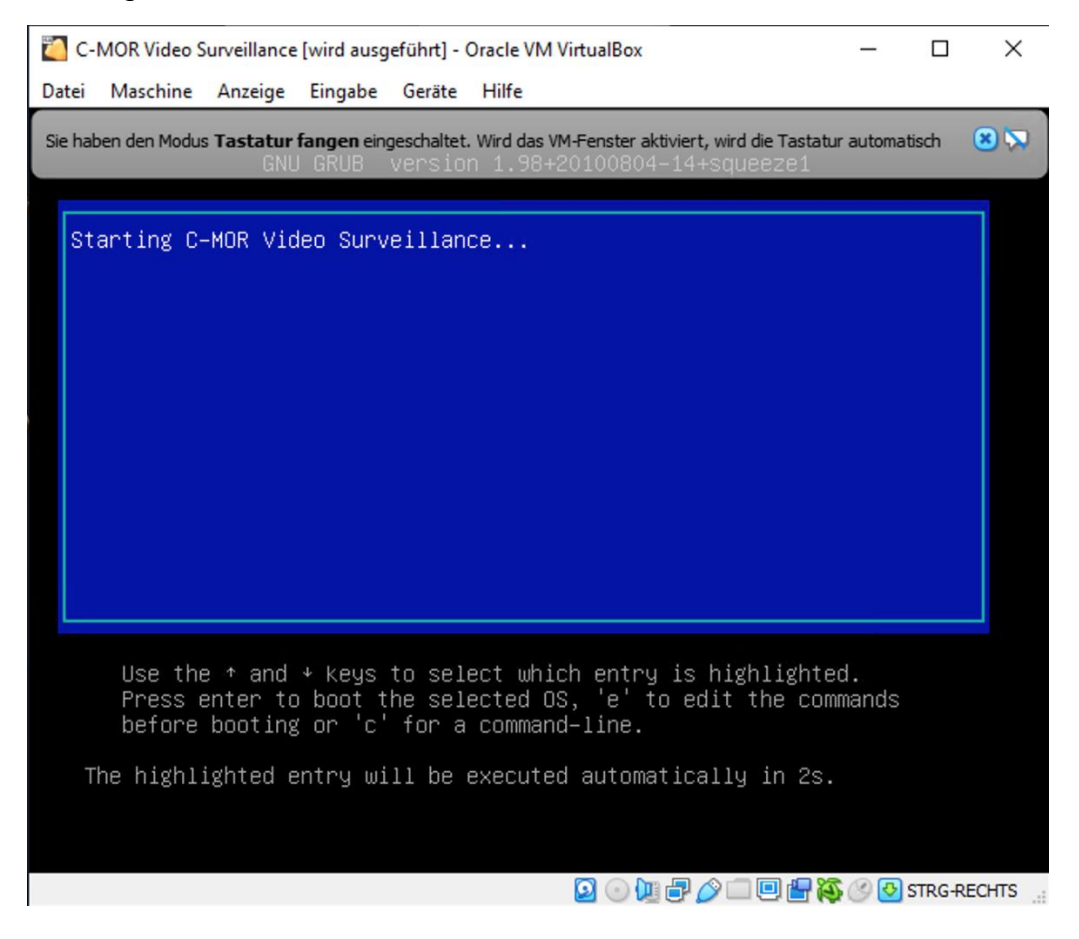

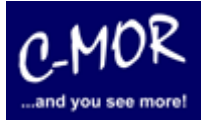

Über die Konsole können Sie die IP-Parameter einstellen um über die Webschnittstelle auf C-MOR zuzugreifen. Nach der Sprachauswahl erscheint das Konsolen-Menü:

| <pre>1. English/Englisch 2. German/Deutsch Select/Auswahl: (1/2) MOR Konsolen Menue:</pre>                                                                                                    | PJ                 | lease           | cho            | ose y        | your           | language            | e – B | itte                 | waehlen        | Sie            | Ihre            | Sprache               | aus:  |   |
|----------------------------------------------------------------------------------------------------|--------------------|-----------------|----------------|--------------|----------------|---------------------|-------|----------------------|----------------|----------------|-----------------|-----------------------|-------|---|
| 2. German/Deutsch<br>Select/Auswahl: (1/2)<br>MOR Konsolen Menue:<br>                                                                                                    | 1.                 | . Eng           | lish,          | /Eng         | lisch          |                     |       |                      |                |                |                 |                       |       |   |
| Select/Auswahl: (1/2)                                                                                                    | 2.                 | . Geri          | man/[          | Deut         | sch            |                     |       |                      |                |                |                 |                       |       |   |
| MOR Konsolen Menue:<br>                                                                                                    | Se                 | elect/          | /Ausi          | wahl         | : (1/          | (2)                 |       |                      |                |                |                 |                       |       |   |
| P-MOR Konsolen Menue:<br>P-Adresse: 192.168.1.2 Netzwerkmaske: 255.255.255.0<br>ateway: 192.168.1.1 DNS1: 8.8.8.8<br>DNS2: 192.168.1.1<br>AC-Adresse: 08:00:27:f5:92:fc Version: 5.1404                                   |                    |                 |                |              |                |                     |       |                      |                |                |                 |                       |       |   |
| P-MOR Konsolen Menue:<br>                                                                                                    |                    |                 |                |              |                |                     |       |                      |                |                |                 |                       |       |   |
| vie aktuellen Netzwerkeinstellungen dieses C–MORs sind:<br>P–Adresse: 192.168.1.2 Netzwerkmaske: 255.255.255.0<br>ateway: 192.168.1.1 DNS1: 8.8.8.8<br>DNS2: 192.168.1.1<br>AC–Adresse: 08:00:27:f5:92:fc Version: 5.1404 | -MOR               | Konso]<br>===== | len M<br>===== | lenue        | :              |                     |       |                      |                |                |                 |                       |       |   |
| vie aktuellen Netzwerkeinstellungen dieses C–MORs sind:<br>P-Adresse: 192.168.1.2 Netzwerkmaske: 255.255.255.0<br>ateway: 192.168.1.1 DNS1: 8.8.8.8<br>DNS2: 192.168.1.1<br>AC-Adresse: 08:00:27:f5:92:fc Version: 5.1404 | =====              | =====           |                | ====:        | =====          | ========            | ===== | =====                | ========       |                | =====           | =======               | ===== | = |
| P-Adresse: 192.168.1.2 Netzwerkmaske: 255.255.255.0<br>ateway: 192.168.1.1 DNS1: 8.8.8.8<br>DNS2: 192.168.1.1<br>AC-Adresse: 08:00:27:f5:92:fc Version: 5.1404                                                            | ∣ie ak             | tuelle          | en Ne          | tzwei        | rkein          | stellunge           | n die | eses C               | -MORs sir      | nd:            |                 |                       |       |   |
| AC-Adresse: 08:00:27:f5:92:fc Version: 5.1404                                                                                                    | P–Adri<br>atewa    | esse:<br>y:     |                | 192.<br>192. | 168.1<br>168.1 | .2<br>.1            |       | Netz<br>DNS1<br>DNS2 | werkmaske<br>: | e: 2<br>8<br>1 | 55.25<br>.8.8.8 | 5.255.0<br>3<br>3.1.1 |       |   |
|                                                                                                    | IAC-Adı<br>:=====: | resse:<br>===== | :<br>=====     | 08:0         | 0:27:<br>===== | f5:92:fc<br>======= |       | Vers                 | ion:           | 5              | .1404           | ===========           | ===== | = |

1. Interface–Einstellungen ausgeben

- 2. IP–Einstellungen aendern
- 3. C–MOR neu starten
- 4. C–MOR herunterfahren
- 5. Netzwerkeinstellungen resetten und neu starten
- 6. Sprache aendern/Change Language
- 7. SSL–Zertifikat umschalten

Menue Auswahl:

Rufen Sie C-MOR mit dem Webbrowser auf. Bei der Default-IP <u>https://192.168.1.2</u>. Der Default-Benutzername ist "admin" und das Default-Passwort ist ebenfalls "admin".

Fahren Sie mit dem nächsten Dokument bzw. Handbuch fort, um die IP-Adresse von C-MOR einzustellen und die erste Kamera zu konfigurieren